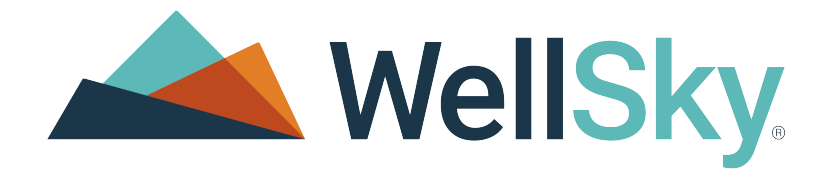

# WellSky<sup>®</sup> Resource Manager Mileage Tracking

User Guide

Software Version: 2022 R4 Release Date: February 2022

WRMMTUG2022\_01

## Copyright

The information contained in this document describes the features and functions of the WellSky Resource Manager Mileage Tracking software. WellSky Resource Manager Mileage Tracking is a proprietary product of WellSky Corporation and the information contained in this document may not be reproduced, stored in a retrieval system, or transmitted in any form or by any means, whether electronic, mechanical, photocopy, recording, or other means, in whole or in part, by or to any party, without the prior written permission of WellSky. This manual contains specific Intellectual Property provided to the licensee only, and no third party is authorized to view WellSky-provided materials, nor is the Licensee permitted to disclose any information regarding this product, manual, or training materials to any third party. This information should be treated as confidential information.

This material is protected by the copyright laws of the United States. WellSky Resource Manager Mileage Tracking is a trademark of WellSky and is protected by the laws of the United States. Other product names in this document may be trademarks of their respective proprietors, and they are used for identification purposes only. WellSky Resource Manager Mileage Tracking uses fictitious data population in this system, as well as fictitious names for demonstration purposes only, and is not a reflection of real data. All rights reserved. Printed in the U.S.A.

WellSky may use data submitted by client and processed through the cloud services for interoperability and transparency between providers, payers, and patients for care coordination; continuity of care; and performance, payment, and claims related activities, including patient matching and claims data sharing with mutual patients of other providers and payers, making the matching patient information visible to these providers and payers. WellSky may aggregate the matching data from providers and payers for the creation, comparison, expansion, amendment, and maintenance of consumer or patient health records necessary for the deployment of features and functionality of the cloud services.

## How to Contact Us

WellSky Corporation 11300 Switzer Road Overland Park, KS 66210

Customer Support: (800) 889-0450

Email: Rehab.Support@WellSky.com

Web: https://wellsky.com/support/

## **Document Revision History**

| Software Version | Revision Date | Revision Number | Revision Description                                                                                                    |
|------------------|---------------|-----------------|----------------------------------------------------------------------------------------------------|
| 2022 R4          | March 8, 2022 | 1 (2022_01)     | First publication of user guide: My Travel tab,<br>Mileage Tracking tab, Override Miles, Add<br>Segments, Approve Mileage, Unapprove<br>Mileage. |

### TOC

| Mileage Tracking                       | . 2  |
|----------------------------------------|------|
| Time and Travel Access Scenarios       | . 3  |
| My Travel Overview                     | . 4  |
| Enable My Travel                       | . 5  |
| Select a View Period                   | . 7  |
| My Travel Day View                     | 8    |
| My Travel Week View                    | 9    |
| My Travel Month View                   | 10   |
| My Travel Custom View                  | 11   |
| Add Travel Segments                    | . 12 |
| Override Miles                         | . 14 |
| Reason Maintenance - Mileage Override  | . 16 |
| Mileage Tracking Overview              | . 17 |
| Enable Mileage Tracking                | . 18 |
| Approve Mileage for a Single Resource  | . 20 |
| Approve Mileage for Multiple Resources | . 23 |
| Unapprove Mileage for a Single Day     | . 25 |
| Unapprove Multiple Days of Mileage     | . 26 |
| Export CSV Report                      | . 28 |

## Mileage Tracking

Clients who have purchased WellSky Resource Manager full suite can manage mileage reporting and segments of travel for scheduled appointments by enabling mileage tracking. Providers can review, add, and override daily mileage estimates. Managers can override, approve, and export reported mileage.

The following tabs are available:

- My Travel Displays mileage estimates for scheduled segments of travel for providers to review, add segments, and override.
- Mileage Tracking Displays provider estimated and actual mileage for managers to override, approve, unapprove, and export.

## **Time and Travel Access Scenarios**

WellSky Resource Manager allows for different levels of access for time and attendance and mileage tracking. Icons, menu titles, and headers will adjust depending on the features that are enabled. Your provider dashboard must be set to **Full** or **ReadOnly** under Global Rights to enable any of the following scenarios. To enable time and attendance, see Time Logging User Settings. To enable mileage tracking, see "Enable Mileage Tracking" on page 18.

#### Time and Attendance Only

- Time logging is enabled.
- Mileage tracking is disabled.
- Menu Title and Header: Time and Attendance
- Icon Hover Name and Picture: Time and Attendance and Clock

#### My Travel Only

- Time logging is disabled.
- Mileage tracking is enabled.
- Menu Title and Header: My Travel
- Icon Hover Name and Picture: My Travel and Car

#### Time and Mileage

- Time logging is enabled.
- Mileage tracking is enabled.
- Menu Title and Header: Time and Mileage
- Icon Hover Name and Picture: Time and Mileage and Clock

If time logging and mileage tracking are both disabled, the features do not display on your dashboard.

## **My Travel Overview**

The *My Travel* tab is visible only if you have mileage tracking enabled for your domain(s) and Provider Dashboard is set to **Full** or **ReadOnly** under Global Rights. To enable mileage tracking for your domain (s), see "Enable My Travel" on the next page.

The *My Travel* tab displays a domain drop-down list, estimated total miles traveled, actual miles traveled, and travel segments for a selected time period. To view the *My Travel* tab, click **Optimize > My Travel > My Travel**.

If you work in multiple domains, the **Domain** field allows you to select a domain listed in your user security profile. Only domains that have mileage tracking enabled will appear in the domain drop-down list.

## **Enable My Travel**

Mileage tracking can be enabled or disabled per domain. Your provider dashboard must be set to **Full** or **ReadOnly** under Global Rights to view the *My Travel* tab. Users must have WellSky Resource Manager full suite enabled.

To enable mileage tracking:

1. On the WRM main menu, click **Data Maintenance > Domain Maintenance > Domains**.

| Data Maintenance                     |                          |                 |
|--------------------------------------|--------------------------|-----------------|
| Appointment Phases                   | Help                     | Select          |
| Appointment Type                     |                          | 00.000          |
| Maintenance                          | Domain Demographics      | Address Informa |
| Case Types                           | 2 on an e en egraphice   |                 |
| Contact Maintenance                  | Domain Type : Department | Address 1 :     |
| Diagnosis Maintenance                | Domain o :               | Address 2 :     |
| Domain Maintenance                   | Description :            | Zip Code :      |
| Domains<br>Domain Relations          | Phone : ( ) - x          | City :          |
| Domain Types<br>Templata Assignments | Fax: ( ) -               | State :         |
| Template Assignments                 | there are a              |                 |

- 2. Click Select. The Domain Search screen appears.
- 3. Select a domain then click Select. Alternatively, double-click a domain.

|                           | Domain Search    | ×                                     |
|---------------------------|------------------|---------------------------------------|
| Domain ID 🖌 starts with 🖌 | Use Smart Search |                                       |
| Domain Type : Department  |                  |                                       |
|                           |                  |                                       |
| Domain ID                 | Description      |                                       |
| H1-Counseling             | Counseling       | ·                                     |
| H1-Oncol                  | Oncology         |                                       |
| H1-Pain                   | Pain Management  |                                       |
| H1-Rad                    | Radiology        |                                       |
| Home Health               | Home Health      |                                       |
| Hospice                   | Hospice          |                                       |
| Lab                       | Laboratory       |                                       |
| Outpatient Rehab          | Outpatient Rehab |                                       |
| paige                     | Paige's Domain   |                                       |
| Paige                     | Paige's Kingdom  |                                       |
| Palliative                | Palliative       |                                       |
| Skilled Nursing           | SNF              |                                       |
| Urology                   | Urology          | · · · · · · · · · · · · · · · · · · · |
|                           |                  | Od insers in discuss                  |
|                           |                  | 2+ items in 1 pages                   |
| Help Delete               | Can              | icel Select                           |

4. On Resource Management, click the **Enable mileage tracking** checkbox. The Enable mileage tracking checkbox should be filled.

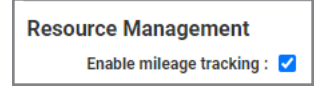

- 5. To disable mileage tracking, click the **Enable mileage tracking** checkbox. The Enable mileage tracking checkbox should be empty.
- 6. Click Save.

| Data Maintenance                          |                          |                     |
|-------------------------------------------|--------------------------|---------------------|
| Appointment Phases                        | Help                     | Select New Save     |
| Appointment Type                          |                          |                     |
| Maintenance                               | Domain Demographics      | Address Information |
| Case Types                                | Domain Demographics      | Address monitation  |
| Contact Maintenance                       | Domain Type : Department | Address 1 :         |
| <ul> <li>Diagnosis Maintenance</li> </ul> | Domain ID : Urology      | Address 2 :         |
| Domain Maintenance                        | Description : Urology    | Zip Code :          |
| Domains                                   |                          |                     |
| Domain Relations                          | Phone : ( ) - X          | City :              |
| Domain Types                              | Fax: ( ) -               | State :             |
| Template Assignments                      | Lissnes Count - 0        | Email 4             |

## Select a View Period

Use the **Day**, **Week**, **Month**, and **Custom** buttons on the View Period sub header to choose a different date or date range.

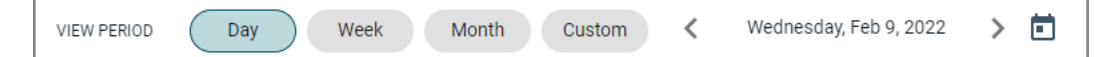

- Click Day to view the information for the current date. The current day of the week and date appears with a toggle on each side. Click < to move backward in one day increments. Click > to move forward in one day increments. [iii] is also available to select a different date.
- Click Week to view the information for the current week. The first day of the week is set to Sunday unless a different start day is set via the Preferences > Grid Preferences > Weekly View Start Day of Week option. The currently selected date range appears with a toggle on each side. Click
   < to move backward in one week increments. Click > to move forward in one week increments.

can also be used to select a different week.

- Click Month to view the information for the current month. The currently selected month and year appears with a toggle on each side. Click < to move backward by one month increments. Click > to move forward in one month increments. [in] can be used to select a different month.
- Click **Custom** to set a custom date range. The range defaults to the current date. Click 📷 then

select a start date and an end date. A custom date range from 1 to 31 days is allowed.

### **My Travel Day View**

The Day view period on the *My Travel* tab displays a list of appointments for a selected day, appointment details, and mileage for each appointment.

| VIEW PERICO | Day Week Month Custom K P                    | riday, Feb 4, 2 | 022 > 🖻                                                 |                  |              | EST TOTAL 37 mi ACTUAL | LTOTAL 60 mi |
|-------------|----------------------------------------------|-----------------|---------------------------------------------------------|------------------|--------------|------------------------|--------------|
| Friday, Fe  | b 4, 2022                                    |                 |                                                         |                  |              | CANCEL                 | SAVE         |
| Segment     | From / to                                    |                 | Patient                                                 | Appointment time | Miles        | Overrides              |              |
| 1           |                                              |                 | Jo Applegate                                            | 10:30 AM         | Miles*<br>25 |                        |              |
|             |                                              |                 | Travel note                                             |                  |              |                        |              |
| 2           |                                              |                 | Betty Addison                                           | 03:00 PM         | Miles*<br>12 |                        |              |
|             |                                              |                 | Travel note                                             |                  |              |                        |              |
| 3           | Override reason *<br>Supply pick up/drop off | •               | Travel note<br>Pick up supplies before 3PM appointment. |                  | Miles*<br>23 | ٠                      |              |
| + Add       | l segment                                    |                 |                                                         |                  |              |                        |              |

The Day view period also provides the ability to:

- Override miles
- Add a travel note
- Add travel segments
- Delete travel segments

The day of the week and the date for the selected day appear with the ability to cancel or save any edits made to appointments.

Appointments appear in chronological order as scheduled segments for the selected day. For each segment, From and To addresses, the assigned patients, appointment times, estimated miles, and override fields appear. The total estimated miles traveled for the entire day appears towards the top right.

### **My Travel Week View**

The Week view period on the *My Travel* tab displays a list of days for a selected week, total estimated mileage, total actual miles, approved status, and the ability to view or edit details for each day.

| VIEW PERIOD Day Week Mont | h Custom 🗸           | 01/30/2022 - 02/05/2022 > 🖻 | EST TOTAL 0 mi ACTUAL TOTAL 60 mi |
|---------------------------|----------------------|-----------------------------|-----------------------------------|
| Date                      | Estimated total (mi) | Actual miles                | Approved View/Edit                |
| Sunday 01/30/2022         | 0                    | 0                           | 1                                 |
| Monday 01/31/2022         | 0                    | 0                           | 1                                 |
| Tuesday 02/01/2022        | 0                    | 0                           | ✓ <b>⊙</b>                        |
| Wednesday 02/02/2022      | 0                    | 0                           | 1                                 |
| Thursday 02/03/2022       | 0                    | 0                           | 1                                 |
| Friday 02/04/2022         | 0                    | 60                          | 1                                 |
| Saturday 02/05/2022       | 0                    | 0                           | 1                                 |

The dates of the week appear in chronological order. The estimated miles and actual miles traveled for a day appear under the Estimated total (mi) and Actual miles fields.

To edit a day period, click an unapproved past or unapproved current day. Alternatively, click the associated with the View/Edit field.

To view a day period, click an approved current day, approved past day, or future day. Alternatively, click the associated on under the View/Edit field.

### **My Travel Month View**

The Month view period on the *My Travel* tab displays a list of weeks for a selected month, total estimated mileage, total actual miles, approved status, and the ability to view details for each week.

| VIEW PERIOD   | Day Week Month Custom < February 2022 > | EST TOTAL 0 mi ACTUAL TOTAL 60 mi |
|---------------|-----------------------------------------|-----------------------------------|
| Week          | Estimated total (mi) Actual miles       | Approved View                     |
| 01/30 - 02/05 | 0 💿 60                                  | Partially 📀                       |
| 02/06 - 02/12 | 0                                       | 0                                 |
| 02/13 - 02/19 | 0                                       | 0                                 |
| 02/20 - 02/26 | 0                                       | 0                                 |
| 02/27 - 03/05 | 0                                       | 0                                 |

7-day weeks for the selected month appear in chronological order. The estimated miles and actual miles traveled for a week appear under the Estimated total (mi) and Actual miles fields.

To view a week period, click a date range or the associated on under the View field.

### **My Travel Custom View**

The Custom view period on the *My Travel* tab displays a list of days for a selected period, total estimated mileage, total actual miles, approved status, and the ability to view or edit details for each day. The custom view period has a limit of 31 days as the selected range.

|   | VIEW PERIOD Day Week Month | Custom 02/01,        | 2022 - 02/05/2022 | 8 | EST TOTAL 0 m | i ACTUAL TOT | 'AL 60 mi |
|---|----------------------------|----------------------|-------------------|---|---------------|--------------|-----------|
|   | Date                       | Estimated total (mi) | Actual miles      |   | A             | pproved      | View/Edit |
|   | Tuesday 02/01/2022         | 0                    | 0                 |   |               | ~            | 0         |
|   | Wednesday 02/02/2022       | 0                    | 0                 |   |               |              | /         |
|   | Thursday 02/03/2022        | 0                    | 0                 |   |               |              | /         |
|   | Friday 02/04/2022          | 0                    | 60                |   |               |              | /         |
| I | Saturday 02/05/2022        | 0                    | 0                 |   |               |              | /         |

The days of the week appear in chronological order. The estimated miles and actual miles traveled for a week appear under the Estimated total (mi) and Actual miles fields.

To edit a day period, click an unapproved past or unapproved current day. Alternatively, click the associated under the View/Edit field.

To view a day period, click an approved current day, approved past day, or future day. Alternatively, click the associated on under the View/Edit field.

## **Add Travel Segments**

The **Add Segment** field allows users to report non-appointment related travel segments for approval. Manually added segments appear at the end of the segment list in the chronological order that they were added.

To add a travel segment:

1. Select a day on the My Travel tab to add the travel segment. Click Add Segment.

| MY TIME     | MY TRAVEL  | TODAY        | RE | SOURCE TIME RECORDS | MISSING TIME | ENTRIES |
|-------------|------------|--------------|----|---------------------|--------------|---------|
| VIEW PERIOD | Day Week M | Nonth Custom | <  | Friday, Feb 4, 2022 | > 🖻          | - Ť     |
| Friday, Feb | 4, 2022    |              |    |                     |              |         |
| Segment     | From / to  |              |    | Patient             |              | 3       |
| 1           |            |              |    | Jo App              | legate       | ~       |
|             |            |              |    | Travel r            | note         | 1       |
|             |            |              |    |                     |              |         |
| 2           |            |              |    | Betty A             | ddison       |         |
|             |            |              |    | Travel r            | note         | - i     |
|             |            |              |    |                     |              |         |
| + Add s     | segment    |              |    |                     |              |         |
|             |            |              |    |                     |              | 1       |

**NOTE -** All dates past the current date are viewable and editable, unless approved. All future dates ahead of the current date are read-only.

2. In the Override reason field, select a reason for adding the travel segment.

| Override reason *  Other | Travel note *<br>Pick up supplies before 3PM appointment. | Miles *<br>23 |
|--------------------------|-----------------------------------------------------------|---------------|
|--------------------------|-----------------------------------------------------------|---------------|

- If Other is selected, the Travel note field appears. Entering input into the Travel note is then required.
- 4. (Optional) Enter comments about the travel segment on the Travel note field.
- 5. In the **Miles** field, enter a full or one decimal digit number.
- 6. Click Save.

The following actions are also available for an added segment:

• Cancel - Enabled when a user adds a segment or edits a previously saved segment. A confirmation screen appears before completing the action.

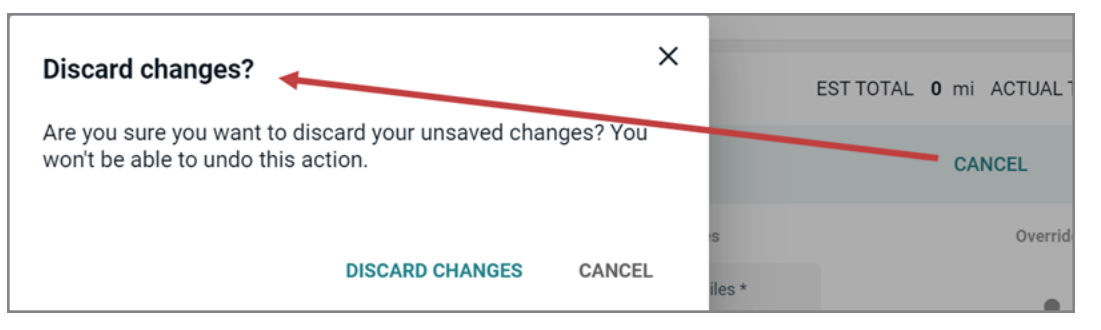

- Save Enabled when a user enters input for all required fields or edits a previously saved segment. An added travel segment remains editable until it is approved.
- Delete 🔳 Enabled when a travel segment is successfully added and saved. Click 🔳 to delete a segment. A confirmation screen appears before completing the action.

| Delete this segment?                                                       |             | ×         |
|----------------------------------------------------------------------------|-------------|-----------|
| Are you sure you want to delete this trave<br>be able to undo this action. | el segment? | You won't |
|                                                                            | DELETE      | CANCEL    |

## **Override Miles**

Travel segments may require an edit to the **Miles** field due to external reasons, such as roadwork or alternate routes.

To override a mileage tracking:

1. Select a day and segment to edit.

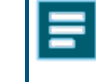

**NOTE** - All dates past the current date are viewable and editable, unless approved. All future dates ahead of the current date are read-only.

2. In the **Miles** field, enter a full or one decimal digit number. The **Override reason** drop-down field appears.

| Patient                     | Appointment time | Miles                      | Overrides |
|-----------------------------|------------------|----------------------------|-----------|
| Amy Decker                  | 09:00 AM         | Miles *<br>10.5            |           |
| Travel note *<br>Flat tire. |                  | Override reason *<br>Other | •         |

3. Select an **Override reason**. If **Other** is selected in the **Override reason** field, the **Travel note** field appears. Entering input into the **Travel note** field after selecting **Other** as the **Override reason** is required. The **Travel note** field has a limit of 50 characters.

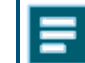

**NOTE** - To learn more about override reasons, see Override Reason Maintenance.

4. To cancel overriding miles, click **Cancel**. The Discard changes screen appears. Click **Discard Changes** to revert changes. Click **Cancel** to continue editing overrides.

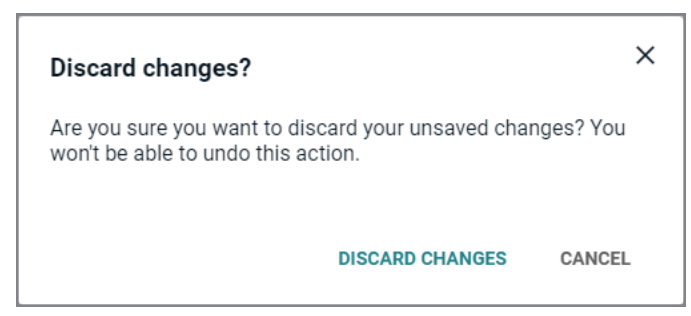

5. Click Save.

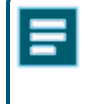

**NOTE** - If you click another tab on the Time and Travel or Mileage Tracking screen and click back to the *My Travel* tab, previous edits to your mileage remain. If you

₽

navigate to another screen without clicking **Save** prior, a confirmation screen appears asking if you want to discard changes. If you click **Discard Changes**, your previous edits do not save. Click **Cancel** to go back to return to the *My Travel* tab.

To view more information about the previous override, hover over **a**. The original estimated mileage, override mileage, and editor appears.

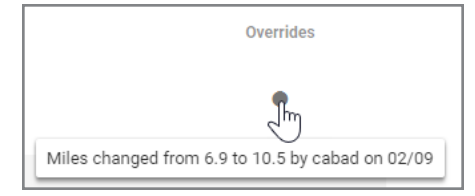

#### **Reason Maintenance - Mileage Override**

When overriding an estimated mileage or adding additional mileage segments to a day, an option in the **Override reason** field must be selected. To view existing Mileage Override reason descriptions, click **Data Maintenance > Reason Maintenance > Select** and select **Mileage Override** in the **Reason Type** field. To learn more about Reason Maintenance, view Adding/Editing Reasons.

| Override reason *<br>Detour/Accident |  |
|--------------------------------------|--|
|                                      |  |
| Detour/Accident                      |  |
| Interoffice travel                   |  |
| Lab drop                             |  |
| Supply pick up/drop off              |  |
| Other                                |  |

The Descriptions under Mileage Override on Data Maintenance appear in the **Override reason** field on the *My Travel* and *Mileage Tracking* tabs. The following mileage tracking reason descriptions have already been inserted into WellSky Resource Manager:

- Interoffice travel
- Lab drop
- Supply pick up/drop off
- Other Requires Travel note input.

## **Mileage Tracking Overview**

The *Mileage Tracking* tab allows you to view, add travel segments, approve, unapprove, and override mileage. Essentially, managers can use this feature to approve travel segments reported by domain resources.

The *Mileage Tracking* tab is visible only if Manager Dashboard is set to **Full** under your Global Rights, you have a security profile to a domain where mileage tracking is enabled, and **Mileage Tracking Override** is enabled. See "Enable Mileage Tracking" on the facing page. Users must have WellSky Resource Manager full suite to have this enabled.

To view the *Mileage Tracking* tab, click **Optimize > Mileage Tracking > Mileage Tracking**. The *Mileage Tracking* tab displays a domain drop-down list, total miles, and mileage tracked by resources for a selected time period.

If you manage multiple domains, the **Domain** field allows you to select a domain listed in your user security profile. Mileage tracking must be enabled for the domains listed.

The *Mileage Tracking* tab fundamentally works the same way as the *My Travel* tab, with the exceptions of approving mileage for resources and different view period setups. All view periods display a list of clickable resources that lead to a Day view period. See "Select a View Period" on page 7. To view more information on additional features the same as the *My Travel* tab, click on the following topics:

- "Time and Travel Access Scenarios" on page 3
- "Add Travel Segments" on page 12
- "Override Miles" on page 14

## **Enable Mileage Tracking**

To enable mileage tracking, your Manager Role must be set to **Full** and mileage tracking overrides must be enabled. Users must have WellSky Resource Manager full suite enabled.

To enable mileage tracking:

- 1. Click Data Maintenance > System and Security > Users.
- 2. Click Search. The Search for user screen appears.

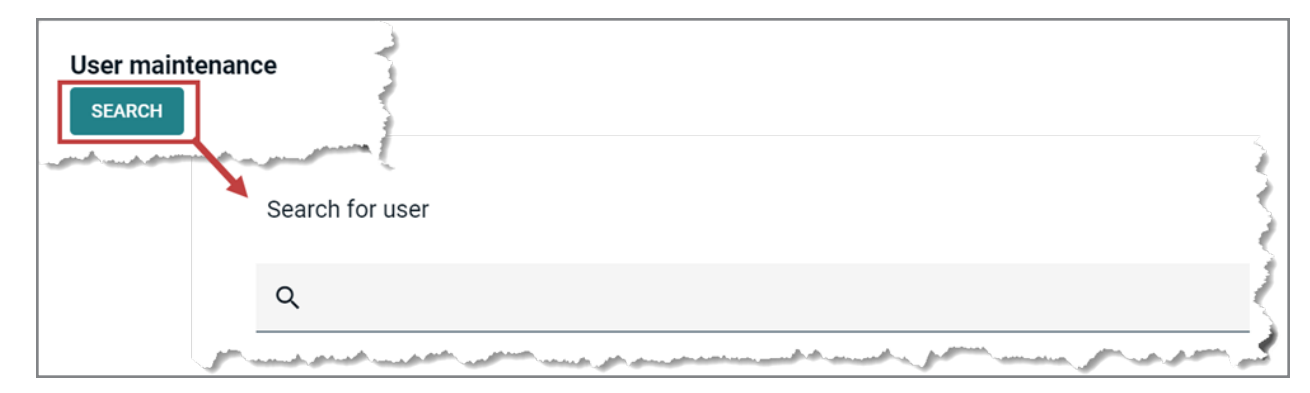

3. Enter in the search field, fully or partially, the first name, last name, or user name of the user. Select your user.

| User Name |                    |
|-----------|--------------------|
| cabad     |                    |
|           | User Name<br>cabad |

4. Click the *Resource Manager* tab. For the Manager Role global right, **Full** must be selected.

| chale Abad       |               |                  |
|------------------|---------------|------------------|
| USER INFORMATION | GLOBAL RIGHTS | RESOURCE MANAGER |
| Global right     | Permissions   |                  |
| Manager Role     | Full          | -                |
| Provider Role    | Read only     | •                |

5. Under Mileage tracking, click the **Enable manager mileage overrides** checkbox. The checkbox should be filled.

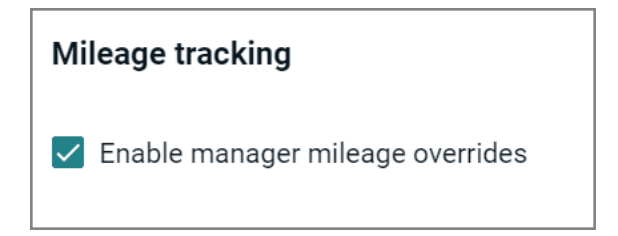

- 6. To disable mileage tracking overrides, click the **Enable manager mileage overrides**checkbox. The checkbox should be empty.
- 7. Click Save. A confirmation message appears.

| USER INFORMATION | GLOBAL RIGHTS | RESOURCE MANAGER | MOBILE |  |
|------------------|---------------|------------------|--------|--|
|                  |               |                  |        |  |
| Global right     | Permissions   |                  |        |  |
| Manager Role     | Full          | -                |        |  |
| Provider Role    | Read          |                  |        |  |

## **Approve Mileage for a Single Resource**

To approve mileage, the view period selected must be current day or past days. When approving the current day, you will want to ensure that all travel segments are completed. Only unapproved or days that have not been approved can be approved.

To approve mileage for a single resource:

- 1. If you want to approve a day of mileage, search and select a day period.
- 2. If you want to approve multiple days of mileage, search and select either a week, month, or custom period.
- 3. Search for the resource by, fully or partially, entering the resource name in the **Search for resource** text box.
- 4. Click the name of the resource or the source to the resource. The mileage for the resource appears.

| VIEW PERIOD | Day Week    | Month Custom       | 🗶 Tuesday, Feb 8 | 3, 2022 > 🖻          |                     | <u>ب</u>     | APPROVE           |
|-------------|-------------|--------------------|------------------|----------------------|---------------------|--------------|-------------------|
| Q abad      | ×           | Show unapproved of | only Show or     | verrides only        | ESTTOTAL 61753.1 mi | ACTUAL TOTAL | <b>61786.7</b> mi |
|             | Name        | Re                 | esource type     | Estimated total (mi) | Actual miles        | Approved     | View/Edit         |
|             | Abad, Chale | Þ                  | Т                | 13                   | • 16.6              |              | 1                 |

5. If you want to approve multiple days of mileage, click the associated checkbox to the days you want to approve.

| VIEW PERIOD | Day Week Month Custom | K February 20        | )22 > 🖬      |
|-------------|-----------------------|----------------------|--------------|
| Mileage fo  | or Chale Abad PT      |                      |              |
|             | Date                  | Estimated total (mi) | Actual miles |
|             | Tuesday 02/01/2022    | 0                    | 0            |
|             | Wednesday 02/02/2022  | 0                    | 0            |
|             | Thursday 02/03/2022   | 0                    | 0            |
|             | Friday 02/04/2022     | 0                    | 0            |
|             | Saturday 02/05/2022   | 0                    | 0            |
|             | Sunday 02/06/2022     | 0                    | 0            |
|             | Monday 02/07/2022     | 0                    | 0            |
|             | Tuesday 02/08/2022    | 13                   | 16.6         |

- 6. To select all days in the view period, select the checkbox to the left of the Date field name.
- 7. Click **Approve**. A confirmation screen appears asking you to approve the mileage.

| VIEW PERIOD | Day            | Week | Month       | Custom         | <            | February 2 | 022     | > | <b>i</b> d | APPROVE |
|-------------|----------------|------|-------------|----------------|--------------|------------|---------|---|------------|---------|
| Mileage     | for Chale Abad | PT   |             |                |              |            |         |   |            |         |
|             | Date           | ļ    | Approve     | this milea     | age?         |            | ×       |   |            |         |
|             |                | D    | )o you want | to approve th  | he following | g mileage? | ,       |   |            |         |
|             |                |      | C           | hale Abad      |              |            |         |   |            |         |
|             |                |      | 23          | 3 days         |              |            |         |   |            |         |
|             |                |      | 16          | 6.6 total mile | S            |            |         |   |            |         |
|             |                |      |             |                | CAI          | NCEL C     | ONTINUE |   |            |         |

- 8. To cancel the approval, click **Cancel**.
- 9. Click **Continue**. A confirmation message appears. The **Approved** field for the day(s) update accordingly.

| VIEW PERIOD | Day Week Month Custom | K February 2          | 2022 > 🖬     | ,↓, APPROVE         | BACK TO ALL  | RESOURCES |
|-------------|-----------------------|-----------------------|--------------|---------------------|--------------|-----------|
| Mileage fo  | or Chale Abad PT      |                       |              | SWITCH TO UNAPPROVE | MODE TOTA    | L 16.6 mi |
|             | Date                  | Estimated total (mi)  | Actual miles |                     | Approved     | View/Edit |
|             | Tuesday 02/01/2022    | 0                     | 0            |                     | $\checkmark$ | Θ         |
|             | Wednesday 02/02/2022  | 0                     | 0            |                     | $\checkmark$ | Θ         |
|             | Thursday 02/03/2022   | 0                     | 0            |                     | $\checkmark$ | Θ         |
|             | Friday 02/04/2022     | 0                     | 0            |                     | $\checkmark$ | Θ         |
|             | Saturday 02/05/2022   | 0                     | 0            |                     | $\checkmark$ | Θ         |
|             | Sunday 02/06/2022     | 0                     | 0            |                     | $\checkmark$ | Θ         |
|             | Monday 02/07/2022     | 0                     | 0            |                     | $\checkmark$ | Θ         |
|             | Tuesday 02/08/2022    | 13                    | 16.6         |                     | $\checkmark$ | Θ         |
|             | Wednesday 02/09/2022  | 0                     | 0            |                     |              | /         |
|             | Thursday 02/10/2022   | oe has been approved. | ок           |                     |              | /         |
|             | Friday 02/11/2022     | 0                     |              |                     |              | Θ         |

To view all resources mileage, click Back To All Resources.

## **Approve Mileage for Multiple Resources**

To approve mileage for multiple resources:

- 1. If you have a single resource still on view, click Back to All Resources.
- 2. Select any view period on the *Mileage Tracking* tab. Unapproved current and past days can be approved.
- 3. Select all the resources you would like to approve mileage. Alternatively, search for a resource by entering the resource name in the **Search for resource** text box then click the resource. To search and select more resources, clear the **Search for resource** text box and repeat the previous step.

| VIEW PERIOD | Day Week Month Custom     | < January         | 2022 > 🖻             |                      |                         |
|-------------|---------------------------|-------------------|----------------------|----------------------|-------------------------|
| Q Search    | h by resource Show unappr | oved only Distort | w overrides only     | EST TOTAL 2499025 mi | ACTUAL TOTAL 2499185 mi |
| 0           | Name                      | Resource type     | Estimated total (mi) | Actual miles         | Approved View/Edit      |
|             | Fox, Kevin                | PT                | 363229               | 363229               | 1                       |
|             | Gorosh, Lily              | Skilled Nursing   | 335413               | 335413               | 1                       |

- 4. To select all resources in the view period, select the checkbox to the left of the Name field name.
- 5. Click Approve. A confirmation screen appears asking you to approve the mileage.

| VIEW P | ERIOD Day | Week | Month | Custom | <       | January 2022          | >       |     |       |  |
|--------|-----------|------|-------|--------|---------|-----------------------|---------|-----|-------|--|
|        |           |      |       | Appro  | ove thi | is mileage?           |         |     | ×     |  |
|        |           |      |       | Do you | want to | approve the following | g milea | ge? |       |  |
|        |           |      |       |        | 2 res   | sources               |         |     |       |  |
|        |           |      |       |        | Janu    | Jary 2022             |         |     |       |  |
|        |           |      |       |        | 6986    | 642 total miles       |         |     |       |  |
|        |           |      |       |        |         | CA                    | NCEL    | CON | TINUE |  |

- 6. To cancel the approval, click Cancel.
- 7. Click Continue. A confirmation message appears. The Approved field for the resources update

#### accordingly.

| VIEW PERIOD | Day Week Month C | sustom 🗸 Januar                 | ry 2022 💙 🖻          |                     | 4            | APPROVE    |
|-------------|------------------|---------------------------------|----------------------|---------------------|--------------|------------|
| Q Search    | by resource Show | v unapproved only Sh            | ow overrides only    | EST TOTAL 2499025 m | ACTUAL TOTAL | 2499185 mi |
|             | Name             | Resource type                   | Estimated total (mi) | Actual miles        | Approved     | View/Edit  |
|             | Fox, Kevin       | PT                              | 363229               | 363229              | ~            | Θ          |
| 2           | Gorosh, Lily     | Skilled Nursing                 | 335413               | 335413              | ~            | Θ          |
|             | Kadam, Rushikesh | от                              | 292637               | 292637              |              | 1          |
|             | Katte, Hemant    | PT                              | 247508               | 247508              |              | 1          |
|             | Leick, Melissa   | Skilled Nursing                 | 267730               | 267730              |              | 1          |
|             | Mann, Chris      | PT<br>Mileage has been approved | 267337               | 267337              |              | 1          |
|             | Scot, Paige      | Milicage has been approved.     | 93836                | 93989               |              | /          |

## **Unapprove Mileage for a Single Day**

To unapprove mileage for a single day:

- 1. On the day view, search for the resource by, fully or partially, entering the resource name in the **Search for resource** text box.
- 2. Click the name of the resource or the source associated to the resource. The mileage for the resource appears.

| VIEW PERIOD | Day Week     | Month Custom K     | Thursday, Feb 10, 2022 | > 🖬                    |                            | APPROVE       |
|-------------|--------------|--------------------|------------------------|------------------------|----------------------------|---------------|
| Q goro      | sh >         | Show unapproved on | y Show overrides       | s only EST TOT         | TAL 43504.6 mi ACTUAL TOTA | AL 43504.6 mi |
|             | Name         | Resourc            | e type Estimated t     | otal (mi) Actual miles | Approved                   | View/Edit     |
|             | Gorosh, Lily | Skilled            | Nursing 2933           | 2933                   | $\checkmark$               | Θ             |

3. Click **Unapprove**. A confirmation screen appears asking you to unapprove the mileage.

| VIEW PERIOD Day Week Month Cr           | ustom < Thursday, Feb 10, 2022 📏 🖬              | UNAPPROVE BACK TO ALL RESOURCES              |
|-----------------------------------------|-------------------------------------------------|----------------------------------------------|
| Mileage for Lily Gorosh Skilled Nursing | Unapprove this mileage?                         | TOTAL 2933 mi 🔗 Approved 02/10/2022 by cabad |
| Segment From / to                       | Do you want to unapprove the following mileage? | tment time Miles Overrides                   |
| 1                                       | Lily Gorosh                                     | 00 AM 975                                    |
|                                         | Thursday 02/10/2022                             |                                              |
|                                         | 2933 total miles                                |                                              |
|                                         | CANCEL CONTINUE                                 |                                              |

- 4. To cancel the unapproval, click Cancel.
- 5. Click **Continue**. A confirmation message appears. The **Approved** field for the resources update accordingly.

| VIEW PERIO | D Day Week Month                    | Custom 🕻 T              | Thursday, Feb 10, 2022 🔉 🚺 | APPROVE        | BACK TO ALL RESOURCES |
|------------|-------------------------------------|-------------------------|----------------------------|----------------|-----------------------|
| Mile       | age for Lily Gorosh Skilled Nursing |                         |                            | TOTAL 2933 mi  | CANCEL SAVE           |
| Segment    | From / to                           | Patient                 | Appointment time           | Miles          | Overrides             |
| 1          |                                     | JTDFirst1 JTDLast1      | 07:00 AM                   | Miles *<br>975 |                       |
|            |                                     | Travel note             |                            |                |                       |
| 2          |                                     | Get<br>Mileage has been | n unapproved. OK           | Miles *<br>O   |                       |

To view all resources mileage, click Back To All Resources.

## **Unapprove Multiple Days of Mileage**

The *Mileage Tracking* tab displays the **Approve** field by default. Switching to unapprove mode makes it easier to select multiple days to unapprove.

To unapprove mileage for multiple days:

- 1. Select either the week, month, or a custom view period.
- 2. Search for a resource by, fully or partially, entering the resource name in the **Search for resource** text box.
- 3. Click the name of the resource or the source associated to the resource. The mileage for the resource appears.

| VIEW PERIOD      | Day Week I | Month Custom <b>&lt;</b> 01/02/2022 | - 01/08/2022 💙 🛅     |                  |                | APPROVE     |
|------------------|------------|-------------------------------------|----------------------|------------------|----------------|-------------|
| Q <sub>fox</sub> | ×          | Show unapproved only                | Show overrides only  | EST TOTAL 518956 | mi ACTUAL TOTA | L 519110 mi |
|                  | Name       | Resource type                       | Estimated total (mi) | Actual miles     | Approved       | View/Edit   |
|                  | Fox, Kevin | PT                                  | 97556                | 97556            | $\checkmark$   | 0           |

4. Click Switch to Unapprove Mode. Only approved days appear.

| VIEW PERIOD | Day Week Month Custom | < 01/02/2022 - 01,   | /08/2022 > 🖬 |                         | BACK TO ALL RESOURCES |
|-------------|-----------------------|----------------------|--------------|-------------------------|-----------------------|
| Mileage f   | or Kevin Fox PT       |                      |              | SWITCH TO UNAPPROVE MOD | DE TOTAL 97556 mi     |
|             | Date                  | Estimated total (mi) | Actual miles |                         | Approved View/Edit    |
|             | Sunday 01/02/2022     | 12176                | 12176        |                         | ✓ <b>⊙</b>            |

5. Select the associated checkbox to the days you want to unapprove.

| VIEW PERIOD                                                                                                    | Day Week Month Custom |
|----------------------------------------------------------------------------------------------------|-----------------------|
| Mileage                                                                                                    | for Kevin Fox PT      |
|                                                                                                    | Date                  |
| <ul> <li>Image: A set of the set of the</li></ul> | Sunday 01/02/2022     |
|                                                                                                    | Monday 01/03/2022     |

6. To select all days in the view period, select the checkbox to the left of the **Date** field name.

| VIEW PERIOD | Day Week Month    |
|-------------|-------------------|
| Mileage f   | or Kevin Fox PT   |
|             | Date              |
|             | Sunday 01/02/2022 |
|             | Monday 01/03/2022 |

7. Click **Unapprove**. A confirmation screen asking you to approve the mileage appears.

| VIEW PERIOD Day Week Month | Custom < 01/02/2022 - 01/08/2022 >              | UNAPPROVE BACK TO ALL RESOURCES       |
|----------------------------|-------------------------------------------------|---------------------------------------|
| Mileage for Kevin Fox PT   | Unapprove this mileage?                         | X BACK TO APPROVE MODE TOTAL 97556 mi |
|                            | Do you want to unapprove the following mileage? | ,                                     |
|                            | Kevin Fox                                       |                                       |
|                            | 01/02/2022 - 01/08/2022                         |                                       |
|                            | 97556 total miles                               |                                       |
|                            | CANCEL CON                                      | ITINUE                                |

- 8. To cancel the unapproval, click **Cancel**.
- 9. Click **Continue**. A confirmation message appears. The **Approved** field for the approved days update accordingly.

| VIEW PERIOD | Day Week Month Cust  | om < 01/02/2022 - 01         | /08/2022 > 🖬 | ₩ | APPROVE | BACK TO ALL | RESOURCES       |
|-------------|----------------------|------------------------------|--------------|---|---------|-------------|-----------------|
| Mileage fo  | or Kevin Fox PT      |                              |              |   |         | TOTAL       | <b>97556</b> mi |
|             | Date                 | Estimated total (mi)         | Actual miles |   |         | Approved    | View/Edit       |
|             | Sunday 01/02/2022    | 12176                        | 12176        |   |         |             |                 |
|             | Monday 01/03/2022    | 12255                        | 12255        |   |         |             |                 |
|             | Tuesday 01/04/2022   | 16908                        | 16908        |   |         |             | /               |
|             | Wednesday 01/05/2022 | Mileage has been unapproved. | ок           |   |         |             | 1               |

To view all resources mileage, click Back To All Resources.

## Export CSV Report

The Summary CSV export feature allows managers the ability to create an export file with general approved mileage information. The Detail CSV export feature allows managers the ability to create an export file with a detailed report of every approved travel segment for the view period selected. The export button appears near the top right of the *Mileage Tracking* tab. See "Enable Mileage Tracking" on page 18.

To create a CSV report:

1. Select a view period to export. Only approved mileage may be included in the report. The export button is disabled if unapproved mileage or future-dated mileage is in the view period. The resources in view are approved and will be included in the export.

|        | Katte. Hemant              | PT              | 247508               |   |
|--------|----------------------------|-----------------|----------------------|---|
|        | Kadam, Rushikesh           | от              | 292637               |   |
|        | Gorosh, Lily               | Skilled Nursing | 335413               |   |
|        | Fox, Kevin                 | PT              | 363229               |   |
|        | Name                       | Resource type   | Estimated total (mi) |   |
|        | Resource selected          |                 |                      |   |
|        | 10 RESOURCES, JANUARY 2022 | SUMMA           | RY                   |   |
|        | Review                     | Report ty       | rpe                  |   |
|        | •                          | •               |                      |   |
| Export |                            |                 |                      | : |

2. Click . The Export screen appears.

- 3. Review the resources and time period selected. To cancel the export, click Cancel.
- 4. If the information selected is correct, click Next.

#### 5. Select Summary or Detail.

| Export |        |         |                                                          |                                                                              |        | ×     |
|--------|--------|---------|----------------------------------------------------------|------------------------------------------------------------------------------|--------|-------|
|        |        |         | 0                                                        |                                                                              |        |       |
|        |        |         | Review                                                   | Report type                                                                  |        |       |
|        |        | 10 RESO | URCES, JANUARY 2022                                      | SUMMARY                                                                      |        |       |
|        | Pepart | type    |                                                          |                                                                              |        |       |
|        | Report | type    |                                                          |                                                                              |        |       |
|        | ۲      | SUMMARY | One row per resou<br>miles                               | rce-day: Date, resource, total actual                                        |        |       |
|        | 0      | DETAIL  | One row per segm<br>number, segment<br>appointment time, | ent: Date, resource, segment<br>from, segment to, patient,<br>actual mileage |        |       |
| BACK   |        |         | Summary                                                  |                                                                              | CANCEL | KPORT |

- 6. Click **Export**. A confirmation message appears. Once the file is created, it appears as a download file at the bottom of your browser window, and you can save the file to your device. Each Summary file includes the following information for the selected view period and resources.
  - Date
  - Resource Name
  - Total Actual Mileage (per day)

Each Detail file includes the following information for the selected view period and resources.

- Date
- Resource Name
- Segment number
- Segment From address
- Segment To address
- Patient
- Appointment Time
- Actual Mileage for a segment